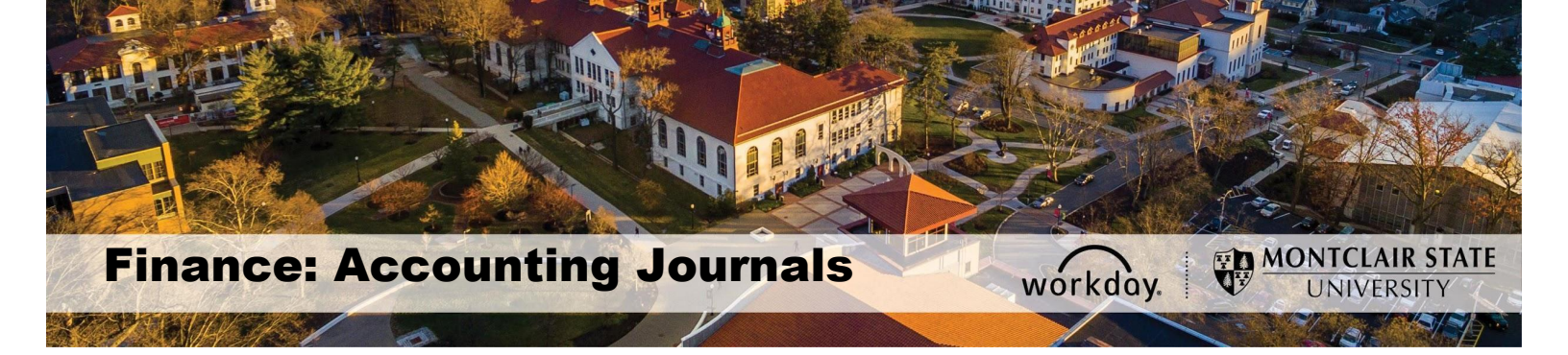

# **Accounting Journals**

Accounting Journals are used to reassign an ACTUAL REVENUE, by changing the associated worktags, either within the same department or between two departments.

#### Contents

| Notes                                        | 1 |
|----------------------------------------------|---|
| Entering an Accounting Journal               | 1 |
| Approval Process                             | 4 |
| Save for Later                               | 4 |
| Check Request Status/Find Accounting Journal | 4 |

In order to perform the accounting journals, the revenue must be recognized.

The Workday role that can initiate this function is Cost Center Finance Specialist. Approvers can be Cost Center Manager, and Gift Manager. The Cost Center Level Two Approver will need to review requests over \$100,000, if the request is not for a gift. General accounting approves all accounting journals.

Any accounting journal that involves grants are only to be processed by the Grant Accounting department.

### Notes

- ✓ All accounting journals must be approved by the 5<sup>th</sup> business day of the next month, or the request will be deleted by the system, to allow for proper month end close processes. Should the request be deleted, it must be re-entered by the department.
- ✓ All accounting journals must be processed within 90 days of the date they were initially posted to the ledger. For the end of the fiscal year, the time period is shorter and year end communication regarding year-end close will provide dates.
- ✓ All accounting journals must be completed within the same fiscal year as the original transaction.

# **Entering an Accounting Journal**

1) Enter **Create Journal** into the *Search* bar and click **Create Journal – Task**.

| Ŵ | Q create journa       |
|---|-----------------------|
|   | Create Journal - Task |

The Create Journal screen displays.

- 2) Complete the following fields:
  - Ledger Select Montclair State University Actuals.
  - Accounting Date Enter today's date.
  - Journal Source Select Manual Journal.
  - **Balancing Fund** This field should be used if the revenue is moving from one fund to another. Select the fund from which the revenue is moving. If revenue is staying within the same fund, leave this field blank.
  - **Memo** Enter a description of why the revenue is being transferred.
  - Control Total Amount Enter the amount of revenue being moved.
- 3) Click the **Continue** button.

| Create Journal                                                             |                       |
|----------------------------------------------------------------------------|-----------------------|
| Fill out the header information and click continue to enter journal lines. |                       |
| Ledger *                                                                   | Memo                  |
| Accounting Date * MM / DD / YYYY                                           | External Reference ID |
| Period (empty)                                                             | Record Quantity       |
| Currency (empty)                                                           | Enable Multicurrency  |
| Journal Source *                                                           | Include Tax Lines     |
| Display Account Set (empty)                                                | Adjustment Journal    |
| Balancing Fund                                                             | Create Reversal       |
| Currency Rate Type (empty)                                                 | Deveral Data          |
| Book Code (empty)                                                          | Control Total Amount  |
|                                                                            |                       |
|                                                                            |                       |
| Continue                                                                   |                       |
|                                                                            |                       |

- 4) Scroll down to the *Journal Entry Lines* section and enter the data for each line of the transfer. Indicate the debit and credit for this transfer on individual lines. No positive or negative symbols need tobe included. Note:
  - a. The line with the **<u>Debit</u>** field completed represents where the revenue is coming <u>from</u>.
  - b. The line with the <u>Credit</u> field completed represents where the revenue will be <u>going to</u>.

- 5) Complete the **Cost Center** field as the driver worktag for each line. If transferring for a gift, then use the Gift worktag as the driver in the Additional Worktags field.
- 6) Confirm the **Fund** on the Debit line is the same as the information entered in the <u>Balancing Fund</u> field <u>if</u> this is occuring between two different funds.
- 7) Select the appropriate **Revenue Category** for each line, by clicking the **prompt** icon and searching for the category. Certain Revenue Category Hierarchies with related revenue categories are available for manual journals. Please review the list on the Finance and Treasury website under Finance Job Aids.
- 8) Complete the Ledger Account field for each line. Revenue ledger account codes are in the 40000s this code represents the child account for the transfer line. Make sure the Ledger Account aligns to the Revenue Category.
- 9) Click the **Attachments** tab to add any type of supporting documentation for this transaction. Note that attachments are required for this function in the system.
- 10)Click the **Submit** button to save this request and send it to the approver for review and processing.

| = □                         |
|-----------------------------|
| *Cost Center                |
|                             |
| CC10437 Center for Ped      |
|                             |
| × CC10315 Technology        |
| Training and<br>Integration |
| •                           |
|                             |
|                             |
|                             |
|                             |
|                             |

|                                                                                       |                               |                                                                                                    |                | Reversal Date                                                   |                                                                                                    |                         |            |
|---------------------------------------------------------------------------------------|-------------------------------|----------------------------------------------------------------------------------------------------|----------------|-----------------------------------------------------------------|----------------------------------------------------------------------------------------------------|-------------------------|------------|
| Balancing Fund                                                                        | × F11 Auxiliary Fund          | :=                                                                                                    |                | Include Tax Lines                                               |                                                                                                    |                         |            |
| Book Code                                                                             |                               | :=                                                                                                    |                | Control Total Amount                                            | 275.00                                                                                                    |                         |            |
|                                                                                       |                               |                                                                                                    |                | Total As-Entered Transaction Debits                             | 275.00                                                                                                    |                         |            |
|                                                                                       |                               |                                                                                                    |                | Total As-Entered Transaction Credits                            | 275.00                                                                                                    |                         |            |
|                                                                                       |                               |                                                                                                    |                |                                                                 |                                                                                                    |                         |            |
| Journal Entry I                                                                       | Lines Attachments             |                                                                                                    |                |                                                                 |                                                                                                    |                         |            |
| Journal Entry I                                                                       | Lines 2 items                 |                                                                                                    |                |                                                                 |                                                                                                    |                         | <b>च</b> [ |
| *Cost Center                                                                          | ŗ                             | *Division                                                                                                    | Spend Category | Revenue Category                                                | *Additional Worktags                                                                                                    | Interworktag Affiliates |            |
|                                                                                       |                               |                                                                                                    |                |                                                                 |                                                                                                    |                         |            |
| × CC1043<br>Pedago                                                                    | 37 Center for ∷⊟<br>ogy - IDC | × D21 College of<br>Education and Human                                                                           |                | × RC0030 Music Fees ∷≣                                          | × Fund: F11 Auxiliary Fund ∷                                                                                                    |                         | :=         |
|                                                                                       |                               | Services                                                                                                    |                |                                                                 | × Program: N13 Academic Support                                                                                                    |                         |            |
| CC10315<br>Integration                                                                | Technology Training and       | D70 Information Technology                                                                                        |                | RC0030 Music Fees                                               | Fund: F10 Unrestricted Operating<br>Fund                                                                                                    |                         | _          |
|                                                                                       |                               |                                                                                                    |                |                                                                 | Program: N10 Instruction                                                                                                    |                         | _          |
| ٩                                                                                     |                               |                                                                                                    |                |                                                                 |                                                                                                    |                         |            |
|                                                                                       |                               |                                                                                                    |                |                                                                 |                                                                                                    |                         |            |
| Submit                                                                                | Save for Later                | Cancel                                                                                                    |                |                                                                 |                                                                                                    |                         |            |
| Journal Entry I<br>*Cost Center<br>X CC104:<br>Pedage<br>CC103151<br>Integration<br>4 | Ines 2 Items                  | *Division      *Division     × D21 College of     Education and Human     Services     D70 Information Technology | Spend Category | Revenue Category      × RC0030 Music Fees     RC0030 Music Fees | *Additional Worktags X Fund: F11 Auxiliary Fund ∷ X Program: N13 Academic Support Fund: F10 Unrestricted Operating Fund Program: N10 Instruction | Interworktag Affiliates |            |

# **Approval Process**

The process moves forward for additional reviews and approvals as needed to the list below.

Note- any of the approvers can **Approve**, **Send Back** the request to the Initiator with a comment on any changes to be made, or **Deny** which terminates the request.

- Cost Center Manager for each department involved
- Gift Manager
- General Accounting

### Save for Later

1) Click the **Save for Later** button to save your request and return to it later.

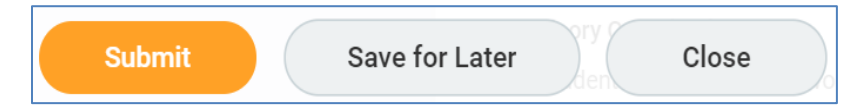

2) Follow the steps to **Find Accounting Journal** to locate the request in <u>Draft</u> status.

### **Check Request Status/Find Accounting Journal**

- 1) In the *Search* field enter **Find Journal Lines** and select **Find Journal Lines for Organization** from the results list.
- Click the prompt icon in the Organization field and select the appropriate cost center(s) by clicking My Organization to view all manual journal lines for the selected cost center(s).
- 3) Select the fiscal year(s) period for the journal lines in the **Year** field.
- 4) Click the **OK** button.

# Find Journal Lines for Organization

| Journal Status      |                              | ≔  |  |  |  |  |
|---------------------|------------------------------|----|--|--|--|--|
| Company             | K Montclair State University | ∷≡ |  |  |  |  |
| Organization 🗧      | * search                     | ≔  |  |  |  |  |
| Year 🗧              | My Organizations             | >  |  |  |  |  |
|                     | Search for Organization      | >  |  |  |  |  |
| Period              | My Organization Hierarchies  | >  |  |  |  |  |
| Book                | Cost Center                  | >  |  |  |  |  |
| Ladaar              | Cost Center Hierarchy        | >  |  |  |  |  |
| Leager              | All Active Grants            | >  |  |  |  |  |
| Ledger Accounts     | Grant Hierarchy              | >  |  |  |  |  |
| Worktags            | Projects                     | >  |  |  |  |  |
|                     | Division                     | >  |  |  |  |  |
| Approved by         |                              | .— |  |  |  |  |
| Originated By       |                              | ≔  |  |  |  |  |
| Journal Source      |                              | ∷≡ |  |  |  |  |
| Amount Equal To     | 0                            |    |  |  |  |  |
| Amount Greater Than | 0                            |    |  |  |  |  |
| Amount Less Than    | 0                            |    |  |  |  |  |
| Accounting Date     | MM / DD / YYYY               |    |  |  |  |  |
| OK Cancel           |                              |    |  |  |  |  |

The report displays all of the journal lines for the specified search criteria, and can be sorted by column header to locate data more easily.

| MSU RPT FIN                                                                                                    | I - Find Jo    | ournal Li | nes for (       | Organiza    | tion Actions   |                                      |                               |                 |                  |              | X E                                                                                                    |
|----------------------------------------------------------------------------------------------------|----------------|-----------|-----------------|-------------|----------------|--------------------------------------|-------------------------------|-----------------|------------------|--------------|----------------------------------------------------------------------------------------------------|
| > Details                                                                                                    |                |           |                 |             |                |                                      |                               |                 |                  |              |                                                                                                    |
| zitems 🗵 😇 🛍 🖬 🕻                                                                                                    |                |           |                 |             |                |                                      |                               |                 |                  |              |                                                                                                    |
| Journal                                                                                                    | Journal Number | Status    | Accounting Date | Budget Date | Source         | Ledger Type                          | Ledger Account                | Debit<br>Amount | Credit<br>Amount | Line<br>Memo | Worktags                                                                                                    |
| JI-0000004 - Montclair State<br>University - 10/24/2019 -<br>Reimburse ID Cord Office for RHS<br>accepted - Sept 2019            | JL-00000004    | Posted    | 10/24/2019      | 10/24/2019  | Manual Journal | Montclair State University : Actuals | 43050.Red Hawk Dollar Revenue | 220.50          | 0.00             |              | Cost Center: CC00036 Student<br>Red Hawk Dollars<br>Division: D80 Student<br>Development and Campus Life<br>Fund: F90 Agency Fund<br>Program: N23 Non Reportable<br>Revenue Category: RC0087 Red<br>Hawk Department Reseipts |
| JL-00000005 - Montclair State<br>University - 10/24/2019 - To<br>reimburse ID card Dept. for Red<br>Hawk S accepted in Sept 2019 | JL-0000005     | Posted    | 10/24/2019      | 10/24/2019  | Manual Journal | Montclair State University : Actuals | 43050:Red Hawk Dollar Revenue | 220.50          | 0.00             |              | Cost Center: CC90036 Student<br>Red Hawk Dollars<br>Division: 208 Student<br>Development and Campus Life<br>Fund: F90 Agency Fund<br>Program: N23 Non Reportable<br>Revenue Category: RC0087 Red                             |
|                                                                                                    |                |           |                 |             |                |                                      |                               |                 |                  |              | Hawk Department Receipts                                                                                                    |